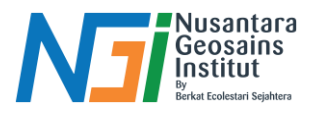

## Perubahan dan Prediksi Tutupan Lahan menggunakan QGIS (Plugin Molusce)

M. Abdul Ghofur Al Hakim, S.Kel., M.Si

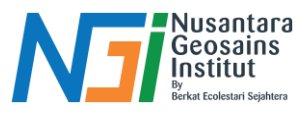

## OUTLINE

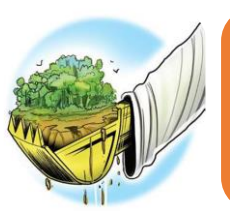

### Pengantar Tutupan Lahan

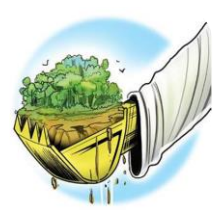

### Pengolahan Data

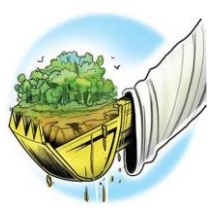

### Visualilasi Hasil Tutupan Lahan

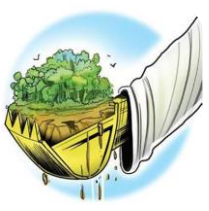

Prediksi Tutupan Lahan menggunkan Molusce

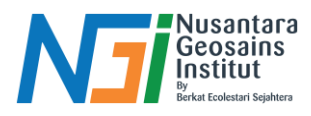

### Pengertian Tutupan Lahan

 Tutupan lahan (land cover) adalah penampakan fisik dan biotik di permukaan bumi, seperti vegetasi alami, air, lahan pertanian, permukiman, dan lain sebagainya. (FAO (Food and Agriculture Organization), 2000).

### **Contoh Kategori Tutupan Lahan:**

Hutan (hutan primer, hutan sekunder)
Lahan pertanian (sawah, ladang, perkebunan)
Permukiman (perumahan, kawasan industri)
Badan air (danau, sungai, rawa)
Lahan terbuka (padang rumput, tanah kosong,

tambang)

•Lahan basah (mangrove, rawa-rawa)

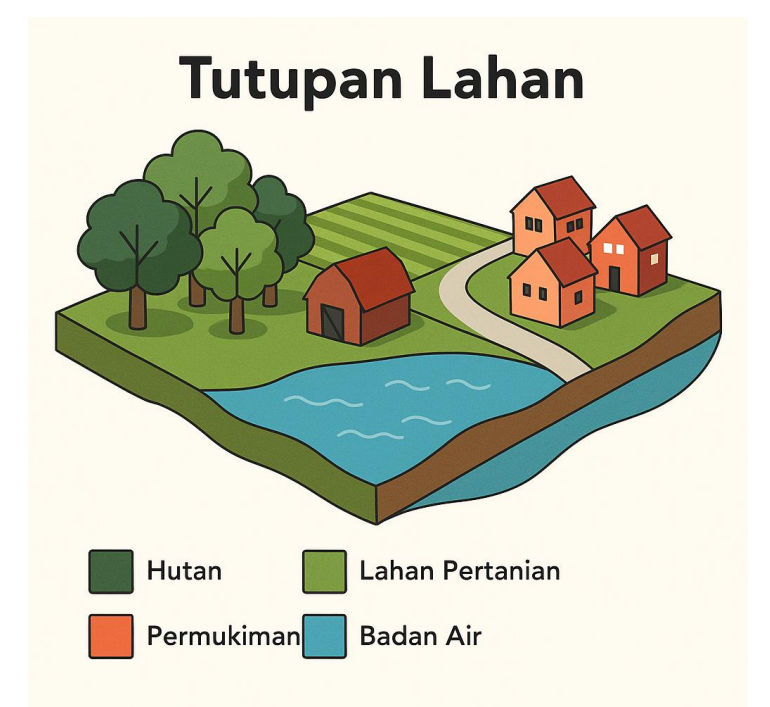

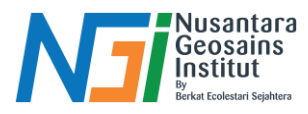

### Perubahan Tutupan Lahan

 Perubahan tutupan lahan merupakan transformasi jenis penutup lahan dari satu bentuk ke bentuk lain akibat faktor alam atau aktivitas manusia Lambin et al. (2001).

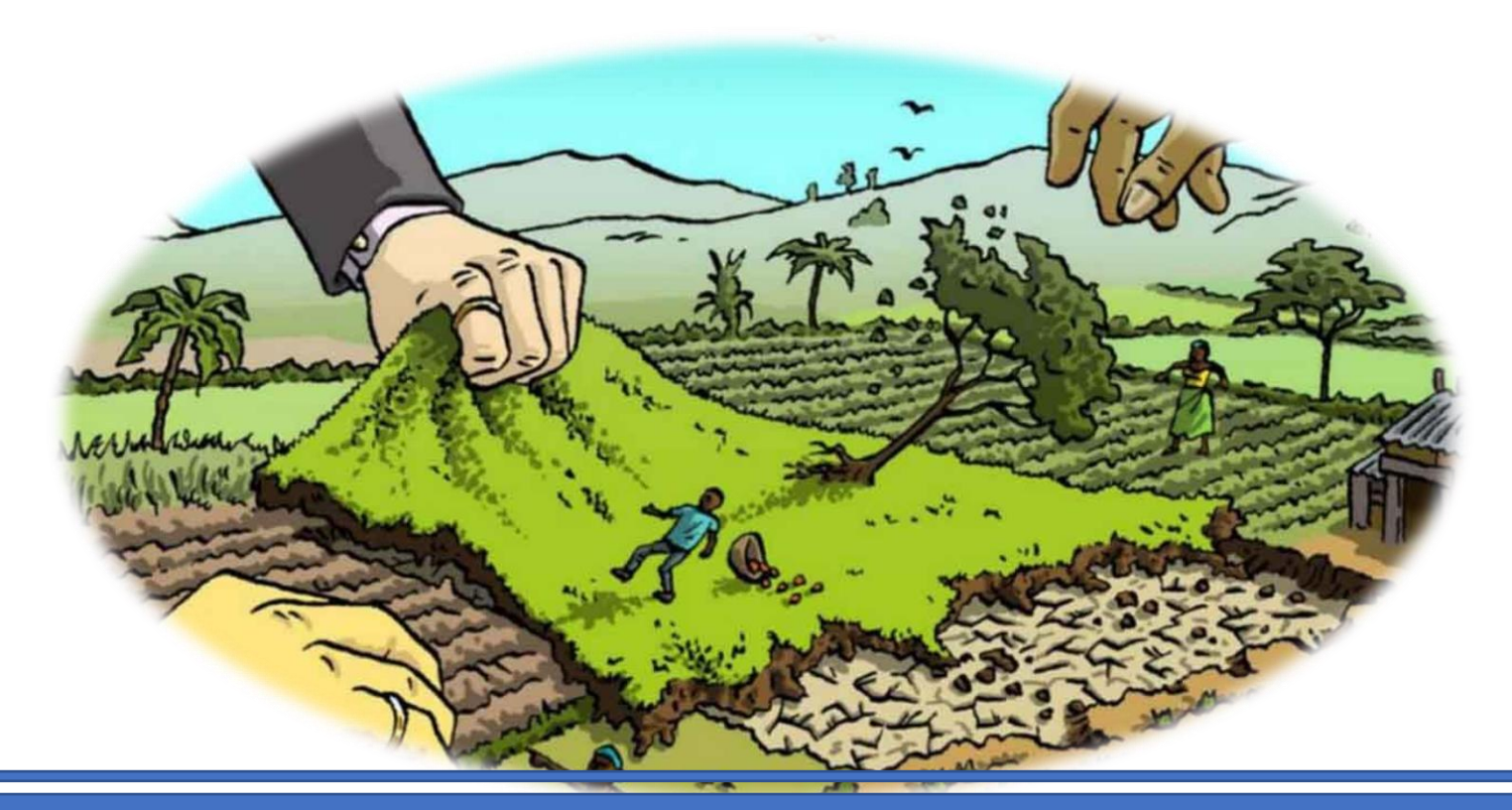

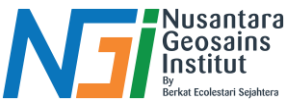

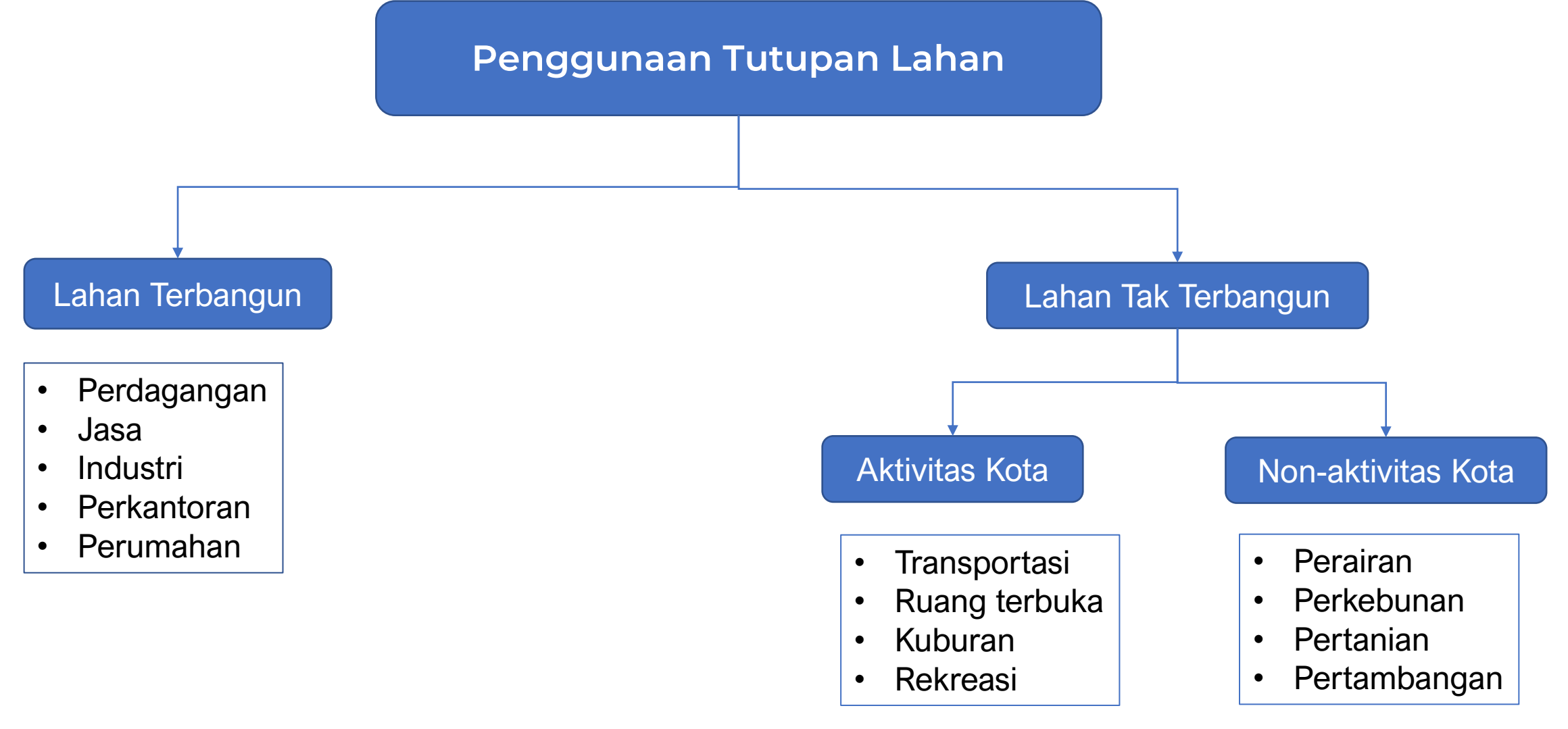

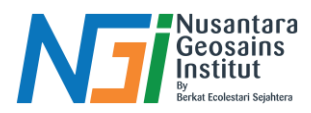

### Dampak Perubahan Tutupan Lahan

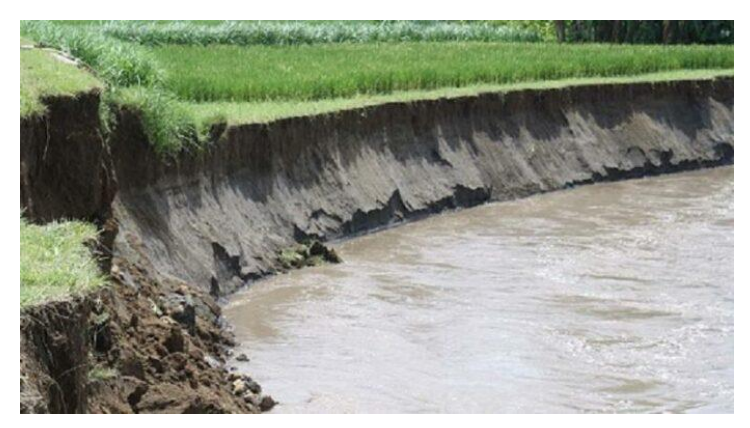

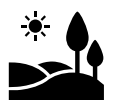

Sedimentasi sungai: Erosi dari lahan terbuka Eutrofikasi

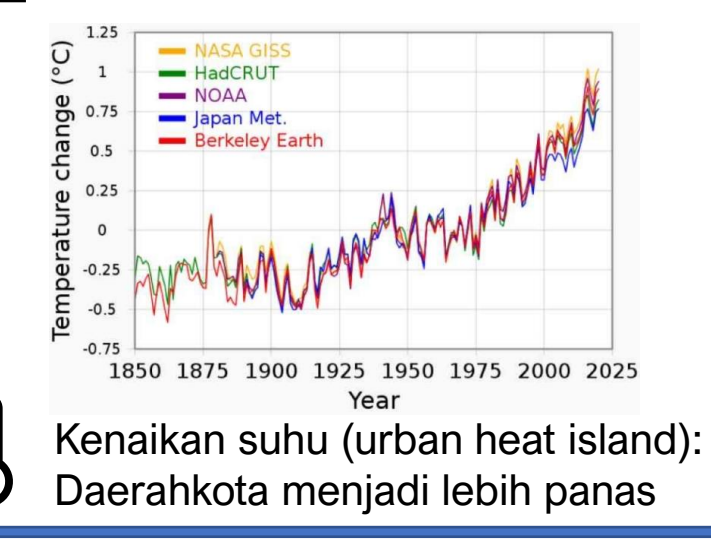

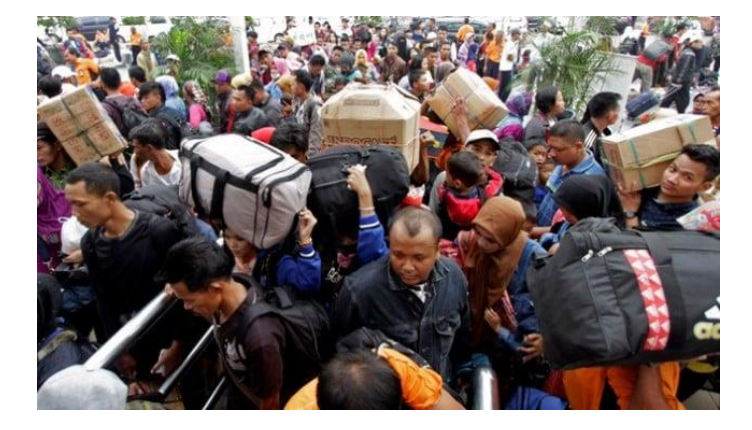

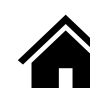

Urbanisasi cepat: kota berkembang tanpaperencanaan → pemukiman kumuh

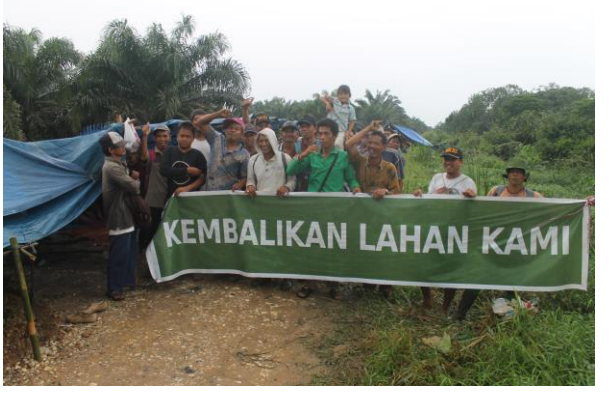

Konflik lahan: perebutan hak milik atau adat

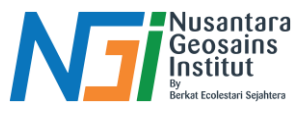

### Metode Pemantauan Perubahan Tutupan Lahan

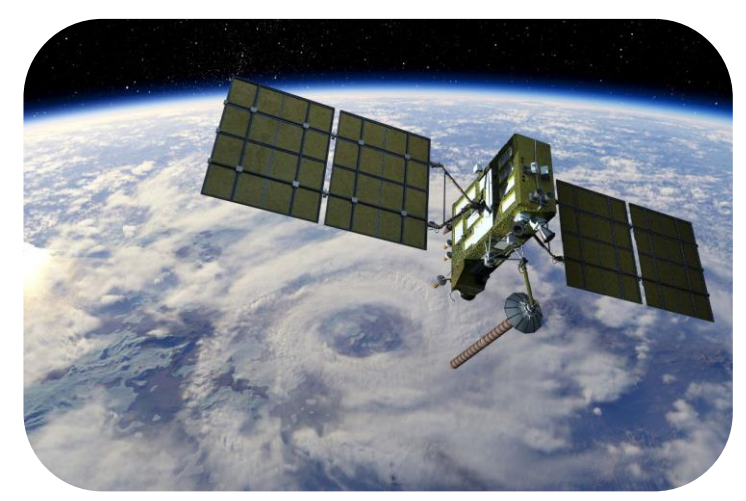

Citra Satelit: Landsat, Sentinel

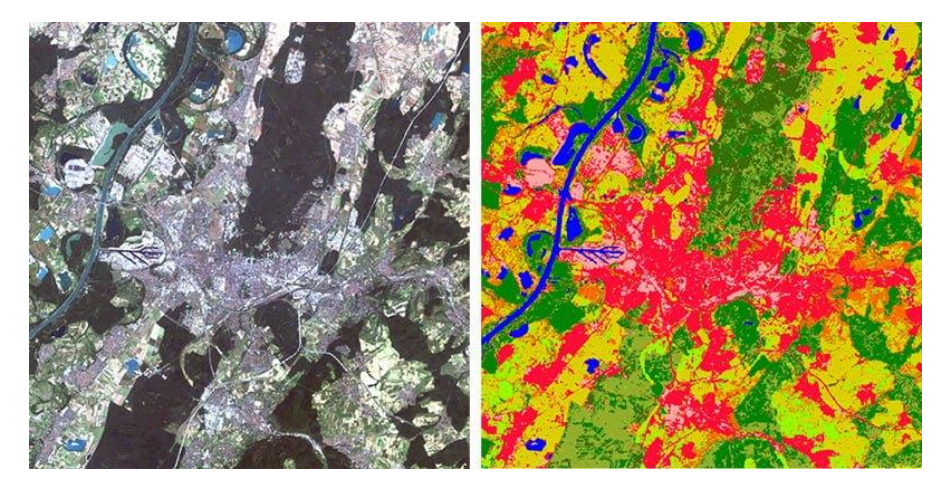

Klasifikasi Citra: Supervised vs Unsupervised

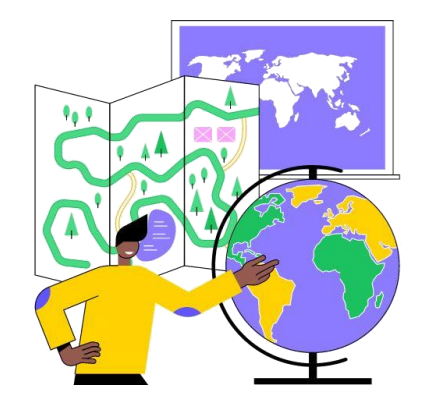

SIG (GIS): Analisis spasial perubahan tutupan

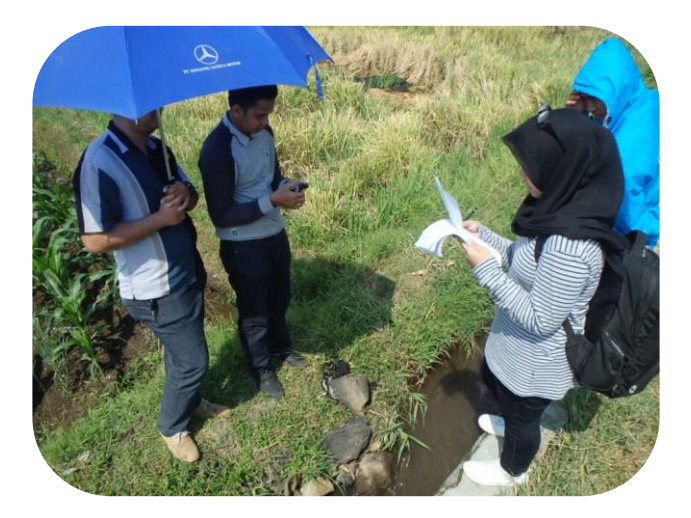

Survei Lapangan: Verifikasi ground-truth

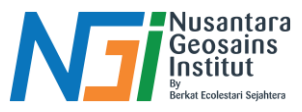

### **Contoh Studi Kasus Puncak Bogor**

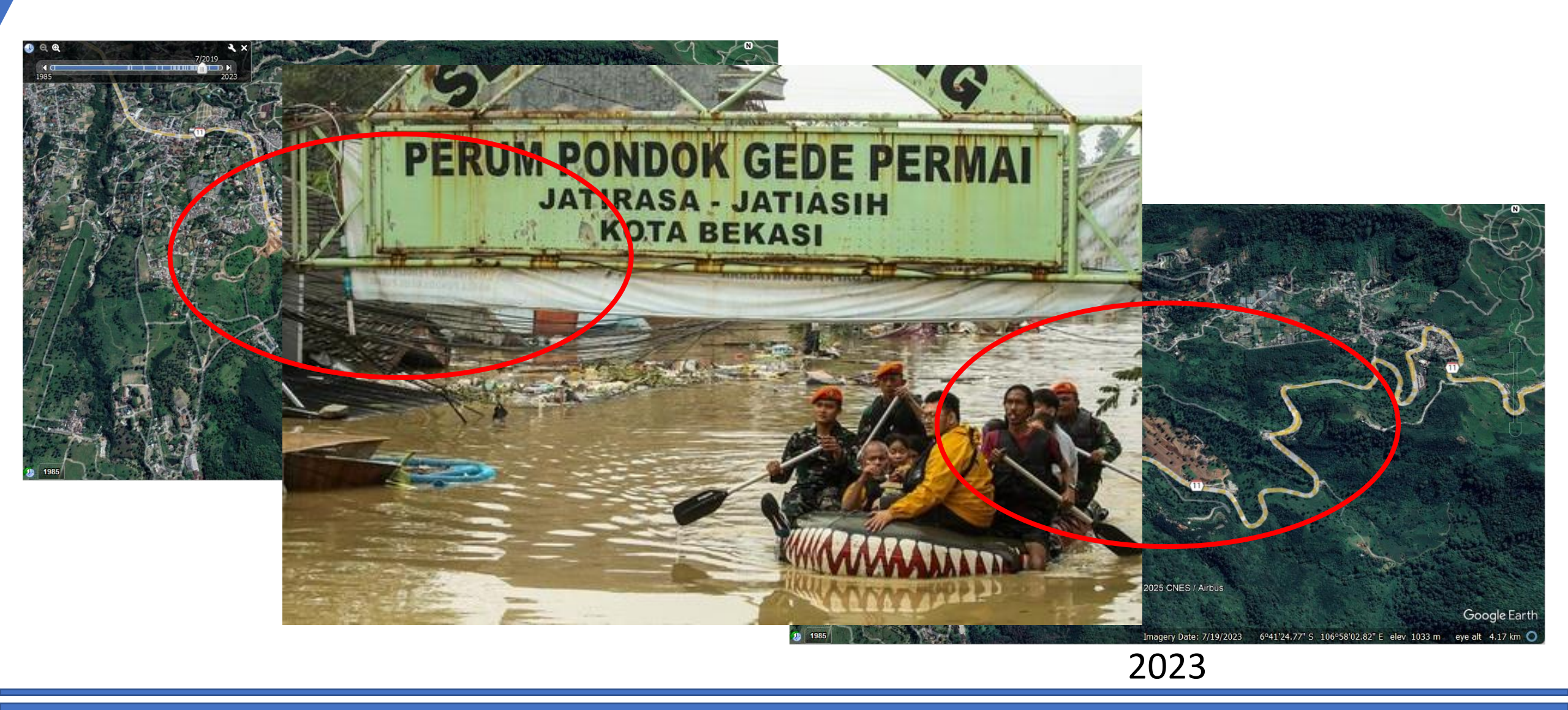

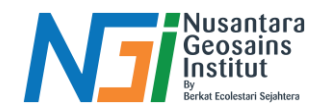

## Pengolahan Data

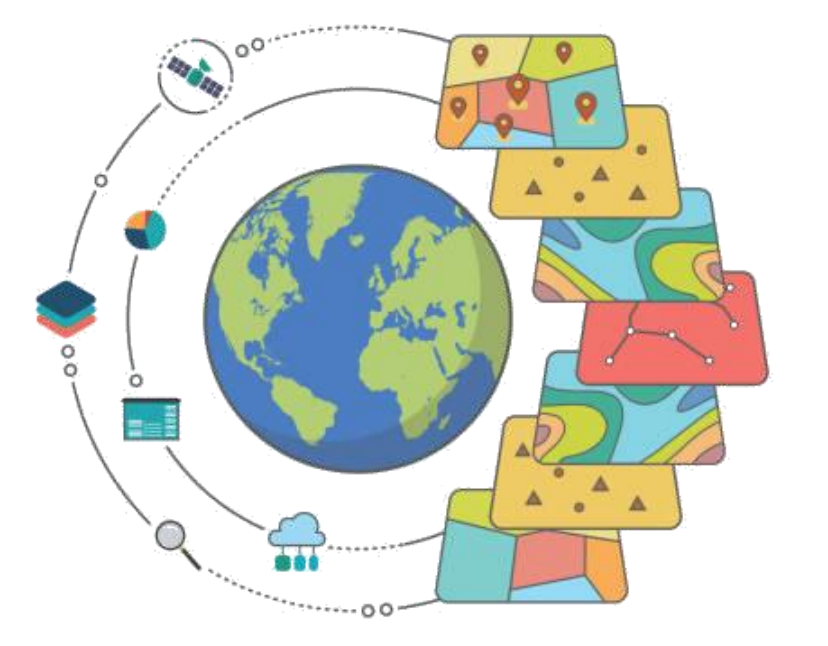

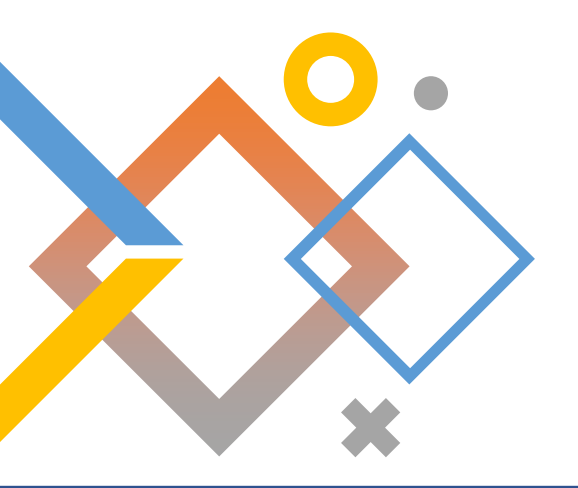

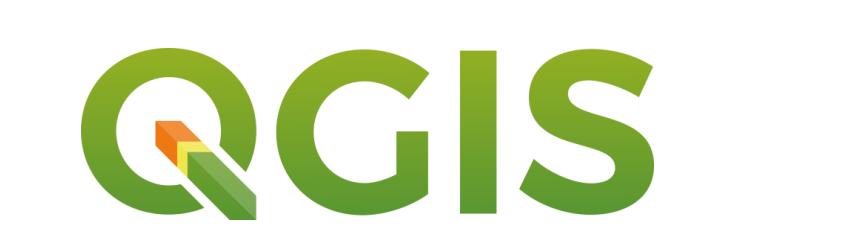

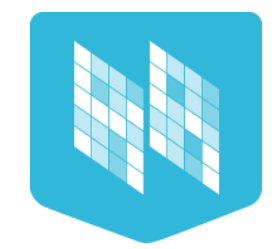

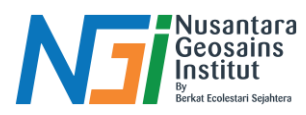

### Sumber-sumber Data Satelit Gratis

- ESA Copernicus (<u>https://dataspace.copernicus.eu/explore-data/data-</u> <u>collections/sentinel-data/sentinel-2</u>)
- NASA USGS Earth Explorer

(https://earthexplorer.usgs.gov/)

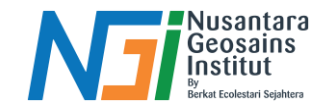

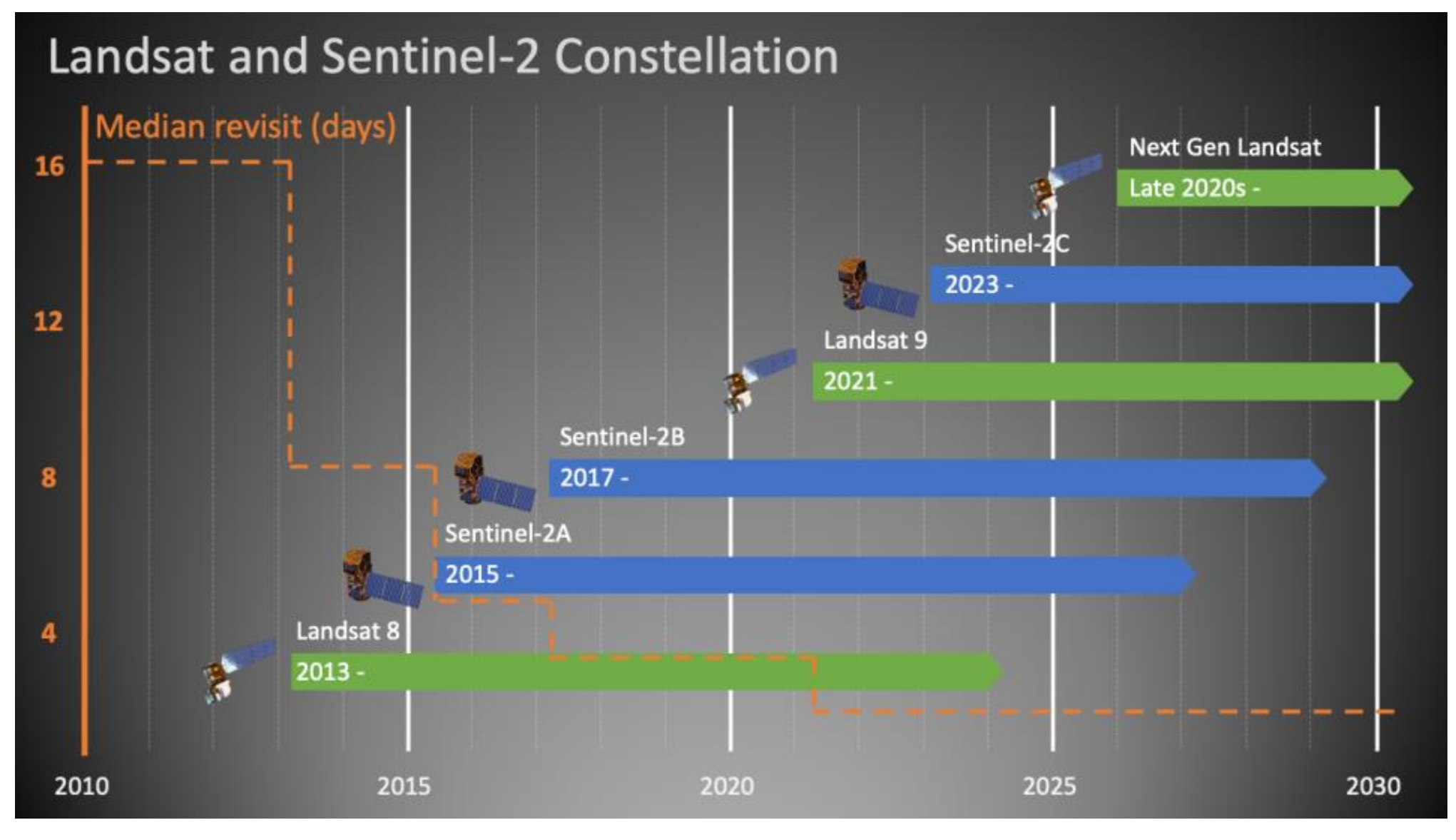

![](_page_11_Picture_0.jpeg)

### Pengantar QGIS dan Plugin Molusce

- Quantum GIS merupakan salah satu perangkat lunak Sistem Informasi Geografi yang bersifat open source dan free (gratis) yang digunakan untuk pengolahan data spasial.
- QGIS dapat menyediakan, menampilkan, menyunting, dan menganalisis data serta mendukung banyak format dan fungsionalitas data vektor, raster, dan basisdata.
- MOLUSCE (*Modules for Land Use Change Simulations*) merupakan salah satu *plugin* pemodelan penggunaan lahan yang menggunakan data raster multitemporal.

**RGIS** 

![](_page_12_Picture_0.jpeg)

### Tahapan Pengolahan Data

![](_page_12_Figure_2.jpeg)

### Tahapan Pengolahan Data

![](_page_13_Picture_1.jpeg)

![](_page_13_Figure_2.jpeg)

![](_page_14_Picture_0.jpeg)

## Tahapan Penggunaan Plugin Molusce

![](_page_14_Figure_2.jpeg)

#### Nusantara Geosains Institut By Berket Ecolestari Sejahtera

## Tahapan Penggunaan Plugin Molusce

Celular Automata Simulation

- Unceklis centain function
- Ceklist simulation result, kemudian klik browse untuk menyimpan hasil prediksi tutupan lahan

![](_page_15_Figure_5.jpeg)

Note : Rentang waktu data yang digunakan berpengaruh dengan hasil prediksi simulasi data.

Ex : Data 2015, 2020 dan 2025, jika dipilih "iterasi 1" pada model Celular Automata Simulation maka hasil prediksi data yang diperoleh untuk data tahun 2030.

![](_page_16_Picture_0.jpeg)

## Visualisasi Tahapan Molusce

![](_page_16_Picture_2.jpeg)

![](_page_16_Picture_3.jpeg)

![](_page_17_Picture_0.jpeg)

## Preparasi Data

![](_page_17_Figure_2.jpeg)

Siapkan data :

- Data klasifikasi LU (Raster)
- Data shapefile batas administrasi

![](_page_18_Picture_0.jpeg)

## **Plugin Molusce**

![](_page_18_Picture_2.jpeg)

**Open Plugin Molusce :** 

Pilih Raster →
 Molusce → Molusce

![](_page_19_Picture_0.jpeg)

### Input Data

![](_page_19_Figure_2.jpeg)

- Input data raster klasifikasi : Initial  $\rightarrow$  data pertama, final  $\rightarrow$  data kedua
- Add data pertama dan kedua untuk check match geometry data

![](_page_20_Picture_0.jpeg)

## **Corellation Checking**

| <b>Q</b> MOLUSCE  |                            |               |                                |                              |            |          | - |  | × |  |
|-------------------|----------------------------|---------------|--------------------------------|------------------------------|------------|----------|---|--|---|--|
| Inputs Evalu      | ating correlation          | Area Changes  | Transition Potential Modelling | Cellular Automata Simulation | Validation | Messages |   |  |   |  |
| First Raster      | class_2020_rf              |               |                                |                              |            |          |   |  | Ŧ |  |
| Second Raster     | Second Raster dass_2020_rf |               |                                |                              |            |          |   |  | - |  |
| Check all rasters |                            |               |                                |                              |            |          |   |  |   |  |
| Method            | Pearson's Correl           |               |                                | •                            |            |          |   |  |   |  |
|                   |                            | class_2020_rf | class_2023_rf                  |                              |            |          |   |  |   |  |
|                   | class_2020_rf              |               | 0.7509604052857829             |                              |            |          |   |  |   |  |
|                   | dass_2023_rf               |               |                                |                              |            |          |   |  |   |  |
|                   |                            |               |                                |                              |            |          |   |  |   |  |
|                   |                            |               |                                |                              |            |          |   |  |   |  |
| Result            |                            |               |                                |                              |            |          |   |  |   |  |
| Result            |                            |               |                                |                              |            |          |   |  |   |  |
|                   |                            |               |                                |                              |            |          |   |  |   |  |
|                   |                            |               |                                |                              |            |          |   |  |   |  |
|                   |                            |               |                                |                              |            |          |   |  |   |  |
|                   |                            |               |                                |                              |            |          |   |  |   |  |
|                   |                            |               |                                |                              |            |          |   |  |   |  |
|                   | Check                      |               |                                |                              |            |          |   |  |   |  |
|                   |                            |               |                                |                              |            |          |   |  |   |  |
|                   |                            |               | 0                              | %                            |            |          |   |  |   |  |

 Ceklist : check all raster → pilih check

![](_page_21_Picture_0.jpeg)

## Area Changes

| Q MOLUSCE                                                                                                    | - □ X Q *Peta LU_Molusca_baru - QGIS - □ X           Project Edit View Layer Settings Blugins Vector Raster Database Web Mesh SCP Processing Help         - □ X                                                                                                    |
|----------------------------------------------------------------------------------------------------|----------------------------------------------------------------------------------------------------|
| Inputs Evaluating correlation Area Changes Transition Potential Modelling Cellular Automata Simulation Validation Messages                              |                                                                                                    |
| Class statistics sq. km.                                                                                                    |                                                                                                    |
| Class color 2020 2023 Δ 2020 % 2023 % Δ %                                                                                                    |                                                                                                    |
| 1 2819.86 sq. km. 2819.86 sq. km0.00 sq. km. 57.35552655092885 57.3555143470186 -1.2203910252139849e-05                                                 |                                                                                                    |
| 2 884.47 sq. km. 847.17 sq. km37.30 sq. km. 17.98999970914014 17.23135379807044 -0.7586459110696993                                                     |                                                                                                    |
| 3 236.16 sq. km. 475.77 sq. km. 239.61 sq. km. 4.803493654068367 9.67714148623694 4.873647832168572                                                     | Band 1 (Gray)     Image: map: banu                                                                                                    |
| 4 390.73 sq. km. 346.67 sq. km44.06 sq. km. 7.947393824455293 7.051222048723298 -0.8961717757319949                                                     | Cartography                                                                                                    |
| 5 198.41 sq. km. 278.08 sq. km. 79.67 sq. km. 4.035613450905805 5.656058824474616 1.6204453735688116                                                    | -4<br>→5                                                                                                    |
| Transition matrix                                                                                                    | I→         I→         I→ |
| 1 2 3 4 5 6                                                                                                    |                                                                                                    |
| 1 0.9999997872234642 2.1277653591146625e-07 0.0 0.0 0.0 0.0 0.0                                                                                         | V2 1→4                                                                                                    |
| 2 0.0 0.7446677142236271 0.10787809114288252 0.031888340890019407 0.09589668667336144 0.0196691670701095                                                | 51 Q Point doud data management                                                                                                    |
| 3 0.0 0.1256537364017959 0.4199745343974065 0.151390763193185 0.15617731410300653 0.1468036519046060                                                    | 04 V° × 2 - 3                                                                                                    |
| 4 0.0 0.08142549513705365 0.17361033265409226 0.5666434281250847 0.09841701511682485 0.0799037289669444                                                 | 45 2 - 4<br>2 - 5                                                                                                    |
| 5         0.0         0.16819129354888784         0.40603308717539305         0.11029428070875745         0.2024724659945204         0.1130088725724411 | 19 3→<br>3→1 Vector creation<br>• Q Vector general                                                                                                    |
| 6 0.0 0.24216112950154528 0.34325580914391635 0.10191985792043183 0.2009947637888402 0.1116684396452664                                                 | 4                                                                                                    |
| Update tables Create changes map                                                                                                    | 3 → 4<br>3 → 5                                                                                                    |
| 0%                                                                                                    | P → Q Vector tiles                                                                                                    |

- Class statistics  $\rightarrow$  pilih "Hektar (ha)"
- Klik  $\rightarrow$  Update table
- Klik  $\rightarrow$  Create change map

## **Transition Potential Modeling**

![](_page_22_Picture_1.jpeg)

- Pilih metode untuk membuat model → Artificial Neural Network (ANN)
- Klik  $\rightarrow$  Train Neural Network

![](_page_22_Picture_4.jpeg)

![](_page_23_Picture_0.jpeg)

## **Celular Automata Simulation**

| MOLUSCE              |                                                           |              |                                |                              |            |          | -      |           | ×       |
|----------------------|-----------------------------------------------------------|--------------|--------------------------------|------------------------------|------------|----------|--------|-----------|---------|
| Inputs Evaluating c  | orrelation                                                | Area Changes | Transition Potential Modelling | Cellular Automata Simulation | Validation | Messages |        |           |         |
| Transition potential | maps                                                      |              |                                |                              |            |          |        |           |         |
| Directory path       |                                                           |              |                                |                              |            |          | Select | Directory | <i></i> |
| Filename prefix pote | ential_                                                   |              |                                |                              |            |          |        |           |         |
| Certainty function   |                                                           |              |                                |                              |            |          |        | Browse.   |         |
| ✓ Simulation result  | D:/Workshop NGI/LU Molusca/Processing_2/prediksi_2025.tif |              |                                |                              |            |          |        |           |         |
|                      | Number of simulation iterations                           |              |                                |                              |            |          | 1      |           | ٢       |
|                      |                                                           |              |                                |                              |            |          |        |           |         |
|                      |                                                           |              | Sta                            | rt                           |            |          |        |           |         |

- Unceklis : "centain function"
- Ceklist simulation result, kemudian klik browse untuk menyimpan hasil prediksi tutupan lahan

![](_page_24_Picture_0.jpeg)

## Visualisasi Hasil Peta Prediksi

![](_page_24_Figure_2.jpeg)

## Validation

| Inputs Evaluati                                | a correlation                                                               | Area Changes                                                                         | Transition Potential Mode                                  | lling Cellular Automata Sim                          | Validation                                   | Necessed                                                                | _ 0                                                       |      | <ul> <li>Lakuka</li> </ul>                                   |
|------------------------------------------------|-----------------------------------------------------------------------------|--------------------------------------------------------------------------------------|------------------------------------------------------------|------------------------------------------------------|----------------------------------------------|-------------------------------------------------------------------------|-----------------------------------------------------------|------|--------------------------------------------------------------|
| eference Map<br>imulated Map<br>Validation Map | D:/Workshop NGI<br>D:/Workshop NGI<br>V Check persiste<br>Number of validat | (LU Molusca/Pro<br>I/LU Molusca/Pro<br>ent classes<br>ion iterations<br>Start valida | cessing_2/class_2025_rf.tif<br>cessing_2/prediksi_2025.tif | Browse  Browse  Create  5                            | Kaladon<br>Ka<br>Ka<br>Ka                    | of Correctness<br>oppa (overall)<br>oppa (histogram)<br>oppa (location) | 74. 12458<br>0.58979<br>0.88600<br>0.66568<br>Calculate k | appa | prediks<br>referer<br>• - Klik <del>-</del>                  |
| 1.0<br>0.8<br>0.6                              | <br>                                                                        |                                                                                      | Multiple-r                                                 | esolution budget                                     |                                              |                                                                         |                                                           | -    | • - Klik -                                                   |
| 0.4<br>0.2<br>0.0                              | 0.0                                                                         | 0.5 1<br>No location,<br>no quantity                                                 | 1.0 1.5<br>'inform <sup>M</sup> m                          | 2.0 2.5<br>edium location,<br>edium quantity inform. | 3.0<br>Perfect location,<br>perfect quantity | 3.5<br>inform.                                                          | 4.0                                                       |      | Nilai Koefisin Kappa<br>< 0.20<br>0.21 – 0.40<br>0.41 – 0.60 |
| * + >                                          | <b>+</b> Q :                                                                | No location                                                                          | . Pe                                                       | erfect location.                                     |                                              |                                                                         |                                                           |      | 0.61 – 0.80<br>> 0.80<br>Sumber: (Kunz, 2017)                |

![](_page_25_Picture_2.jpeg)

validasi data dan data e

Start validation

Calculate kappa

|                      | · · · ·                  |
|----------------------|--------------------------|
| Nilai Koefisin Kappa | Interpretasi Nilai Kappa |
| < 0.20               | Rendah (Poor)            |
| 0.21-0.40            | Lumayan (Fair)           |
| 0.41 - 0.60          | Cukup (Moderate)         |
| 0.61-0.80            | Kuat (Good)              |
| > 0.80               | Sangat kuat (Very Good)  |
| Sumber: (Kunz, 2017) |                          |
|                      |                          |

Note : Rentang waktu data yang digunakan berpengaruh dengan hasil prediksi simulasi data.

Ex : Data 2015, 2020 dan 2025, jika dipilih "iterasi 1" pada model Celular Automata Simulation maka hasil prediksi data yang diperoleh untuk data tahun 2030.

# Terima Kasih

![](_page_27_Picture_0.jpeg)

### Daftar Pustaka

- Arif, N. (2011). Kajian Kemampuan Jaringan Syaraf Tiruan Berbasis Citra ALOS dalam Identifikasi Lahan Kritis. Tesis. Fakultas Geografi, Universitas Gadjah Mada. Yogyakarta
- FAO (Food and Agriculture Organization). (2000). Land Cover Classification System (LCCS): Classification Concepts and User Manual. Rome: FAO.
- Hapsary, Maharany Shandra Ayu, Sawitri Subiyanto, Hana Sugiastu Firdaus. 2021. Analisis Prediksi Perubahan Penggunaan Lahan Dengan Pendekatan Artificial Neural Network Dan Regresi Logistik Di Kota Balikpapan. Jurnal Geodesi Undip. Vol. 10 (2) : 88 – 97
- Kunz, A. (2017). *Misclassification and kappa-statistic: Theoretical relationship and consequences in application*.
- Lambin, E. F., Geist, H. J., & Lepers, E. (2001). The causes of land-use and land-cover change: Moving beyond the myths. Global Environmental Change, 11(4), 261–269. <u>https://doi.org/10.1016/S0959-3780(01)00007-3</u>
- Roseana, B., Subiyanto, S., & Sudarsono, B. (2019). Analisis Spasial Perkembangan Fisik Wilayah Kabupaten Klaten Menggunakan Sistem Informasi Geografis Dan Prediksinya Tahun 2025 Dengan CA Markov Model. *Jurnal Geodesi Undip*, 8(4), 59–68.
- Tasha, K. (2012). Pemodelan Perubahan Penggunaan Lahan Dengan Pendekatan Artificial Neural Network (Studi Kasus: Kabupaten Bengkalis, Provinsi Riau). Institut Pertanian Bogor.
- Wardani, D. W., Danoedoro, P., & Susilo, B. (2016). Kajian Perubahan Penggunaan Lahan Berbasis Citra Satelit Penginderaan Jauh Resolusi Menengah Dengan Metode Multi Layer Perceptron dan Markov Chain. *Majalah Geografi Indonesia*, 30(1), 9–18. <u>https://doi.org/0215-1790</u>